2022 年 3 月 24 日

日医IT

ラジエンスウエア株式会社

日医 IT 認定

サポート事業所 No.4022008

ORCAをご利用の医療機関様

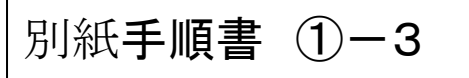

## ① - 3 プラグイン更新の手順

- \* **ORCAをご利用の全ての医療機関様**で、操作をしていただく必要があります。
- \* この作業は経過措置終了薬剤に伴う重要な更新ですので、必ず3月中に行って下さい。

| 开始计学#27                                                                                                    |                                                                                                    | A-24 88 27                                                                                                    |                                            |
|----------------------------------------------------------------------------------------------------|----------------------------------------------------------------------------------------------------|----------------------------------------------------------------------------------------------------|--------------------------------------------|
| 文竹萬務                                                                                                    |                                                                                                    |                                                                                                    |                                            |
| 11 受 付                                                                                                    | 13 照 会                                                                                                    | 21 診療行為                                                                                                    | 23 収納                                      |
|                                                                                                    |                                                                                                    |                                                                                                    |                                            |
| 12 登 録                                                                                                    | 14 予 約                                                                                                    | 22 病 名                                                                                                    | 24 会計照会                                    |
| 保険請求業務                                                                                                    |                                                                                                    |                                                                                                    |                                            |
| 41 データチェック                                                                                                    | 43 請求管理                                                                                                    | 51 日次統計                                                                                                    |                                            |
| 42 明細書                                                                                                    | 44 総括表·公費請求書                                                                                                    | 52 月次統計                                                                                                    |                                            |
| 外部情報処理業務                                                                                                    | - データバックアップ業務                                                                                                    | メンテナンス業務                                                                                                    |                                            |
| 71 データ出力                                                                                                    | 82 外部媒体                                                                                                    | 91 マスタ登録                                                                                                    | 92 マスタ更新                                   |
| 要] 目医標準レセプトソフトのサポー<br>ヤ◆ 「ロゾラム更新等で異常結了(nuk)<br>2015-03-06 マスタ更新◆成金マスタ<br>2015-03-06 マスタ更新◆成金マスタ<br>2015-03-06 マスタ更新◆成金マスタ<br>2015-02-04 パップ差型(流の)◆日見<br>2015-02-24 パップ差型(流の)◆日見<br>2015-02-24 パップ差型(流の)◆日見                                                                                                    |                                                                                                    | 、<br><u>会計照会明細書 地方公費・負担金計算関係・システム</u><br>急会計照会の前編集システム管理マスス/その他                                                                                | テム管理マスタ 帳裏 その他                             |
| 3     3     3     3     3     3     3     3     3     3     3     3     3     3     3     3     3     3     3     3     3     3     3     3     3     3     3     3     3     3     3     3     3     3     3     3     3     3     3     3     3     3     3     3     3     3     3     3     3     3     3     3     3     3     3     3     3     3     3     3     3     3     3     3     3     3     3     3     3     3     3     3     3     3     3     3     3     3     3     3     3     3     3     3     3     3     3     3     3     3     3     3     3     3     3     3     3     3     3     3     3     3     3     3     3     3     3     3     3     3     3     3     3     3     3     3     3     3     3     3     3     3     3     3     3     3     3     3     3     3     3     3     3     3     3     3     3     3     3     3     3     3     3     3     3     3     3     3     3     3     3     3     3     3     3     3     3     3     3     3     3     3     3     3     3     3     3     3     3     3     3     3     3     3     3     3     3     3     3     3     3     3     3     3     3     3     3     3     3     3     3     3     3     3     3     3     3     3     3     3     3     3     3     3     3     3     3     3     3     3     3     3     3     3     3     3     3     3     3     3     3     3     3     3     3     3     3     3     3     3     3     3     3     3     3     3     3     3     3     3     3     3     3     3     3     3     3     3     3     3     3     3     3     3     3     3     3     3     3     3     3     3     3     3     3     3     3     3     3     3     3     3     3     3     3     3     3     3     3     3     3     3     3     3     3     3     3     3     3     3     3     3     3     3     3     3     3     3     3     3     3     3     3     3     3     3     3     3     3     3     3     3     3     3     3     3     3     3     3     3     3     3     3     3     3     3     3     3     3     3     3     3     3     3     3     3     3     3     3     3                                                                                                        |                                                                                                    | 、会計照会明細書,他方公書。負担金計算関係,システ<br>急会計照会,明細書,システム管理マスタ(その他<br>2                                                                                      | テム管理マスタ 帳票/その他                             |
| 37 日医標準レセプトソフトのサポー<br>セタプログラム更新等で選続を10ke<br>2015-03-01 マスタ更新金融会マスタ、<br>2015-03-06 マスタ更新金融会マスタ、<br>2015-03-06 マスタ更新金融マスタ、<br>2015-02-04 パップ提供(消気の回)を目覧<br>2015-02-24 パップ提供(消気の回)を目覧<br>2015-02-23 マスタ更新金融マスタ、<br>2015-02-12 同志観マスタ、<br>2015-02-12 同志観マスタ、<br>2015-02-12 同志観マスタ、<br>2015-02-12 同志通・日志、<br>第二次提供(消気の回)を目覧<br>2015-02-12 同志通・日志、<br>第二次提供(消気の回)を目覧<br>2015-02-02 パップ提供(消気の回)を目覧<br>2015-02-00 パップ提供(消気の回)を目覧<br>2015-02-00 パップ提供(消気の回)を目覧<br>2015-02-00 パップ提供(消気の回)を目覧<br>2015-02-00 パップ提供(消気の回)を目覧<br>2015-02-00 パップ提供(消気の回)を目覧                                                                                                    | 日と日クマ価値 通去の新客情報      - ト経了バージョンだついて     sc1 vart6 erraŋとなった場合だついて     住所マスタ      スタ      確少・セプトソフト ver 4.8.0 金17件: 子豹診療行差      履建しセプトソフト ver 4.8.0 金17件: 子豹診療行差      履建しセプトソフト ver 4.8.0 金17件: 子豹診療行差      優建しセプトソフト ver 4.8.0 金17件: 子豹診療行差      静信(クラス1) ◆ No.1-0921      静信(クラス1) ◆ No.1-0921      静信(クラス1) ◆ No.1-0920      躍進しセプトソフト ver 4.7.0 金2件: 明羅豊地方公:      躍進しセプトソフト ver 4.7.0 金2件: 5.1.8月常登録音                                                                                                    | 、<br>会計協会明細書加方公費・負担金計算関係システム<br>急会計協会明細書システム管理マスタ/その他<br>2<br>豊・負担金計算関係/その他<br>磁置<br>2<br>公務表示者 地方公費・負担金計算関係/その他                               | 产ム管理マスタ 帳裏/その他                             |
| 第1 日医標準レセプトソフトのサポー<br>セ◆プログラム更新等で異常絵了(mk)<br>2015-03-01 マス友更新令店会マスタ、<br>2015-03-06 マス友更新令店会マスタ、<br>2015-03-06 マス友更新令店会マスタ、<br>2015-02-06 マスク運紙令運新情報です。<br>2015-02-24 パップ提供第活の前今日度<br>2015-02-24 パップ提供第活の前今日度<br>2015-02-21 医標準レセプトソフト<br>2015-02-10 医標準レビアトソフト<br>2015-02-10 医標準 レビアトソフト<br>2015-02-10 医課品。医源情報回知前<br>2015-02-10 医課品。医源情報回知前<br>2015-02-10 医源品。医源情報回知前<br>2015-02-00 パップ提供得活の前今日度<br>2015-02-04 パップ提供得活の前今日度<br>2015-02-04 パップ提供得活の前今日度<br>2015-02-04 パップ提供得活の前今日度<br>2015-02-04 ズップ提供得活の前今日度<br>2015-02-04 ズップ提供得活の前今日度<br>2015-02-04 ズップ提供得活の前今日度<br>2015-02-04 ズップ提供得活の前今日度<br>2015-02-04 ズンス提供得活の前今日度                                                                                                    | 日と日クマ価値 通去の新参加額 ・上経フバージョンだついて cs7 varifs erraryとなった場合なついて 佐斯マスタ スタ 佐藤少セプトソフト ver 4.8.0 金17件:子約念療行通 信雄レセプトソフト ver 4.8.0 金17件:子約念療行通 信徳にいりない(main) 更新 自然(クラス1)◆No.19920 諸様(クラス1)◆No.19920 諸様(クラム1)◆No.19920 諸様(クラム1)◆No.19920 諸様(クラム1)◆No.19920 諸様(クラム1)◆No.19920 諸様(クラム2)◆No.19920 諸様(クラム2)◆No.19920 法様のクラインクト ver 4.8.0 金3件: ○請求給表、2 音楽レセプトソフト ver 4.7.0 金3件: ○読念読行法 スタ                                                                                                    | ・<br>会計販会明細書・他方公費・負担金計算閉係・システ<br>急会計販会。明細書・システム管建マスタ、その他<br>2<br>費・負担金計算関係、その他<br>細置<br>2.<br>器形定量・均力公費・負担金計算閉係、その他<br>総括表、公費請求書、その他           | テム管理マスタ帳票/その他                              |
| 第1 日医標準レセプトソフトのサポー<br>セ◆プログラム更新等で異常結ズ(nki)<br>2015-03-05 マスを運新金店なマスタ、<br>2015-03-06 マスを運新金店なマスタ、<br>2015-03-06 マスを運新金店なマスタ、<br>2015-03-07 マスを運新金店なマスタ、<br>2015-02-14 パップ提供(第6回)金目医<br>2015-02-19 日医標準レセプトソフト<br>2015-02-19 日医標準レセプトソフト<br>2015-02-19 日医標準レセプトソフト<br>2015-02-19 日医標準レモプトソフト<br>2015-02-19 日医標準レモプトソフト<br>2015-02-09 パップ提供(第6回)金目E<br>2015-02-09 パップ提供(第6回)金目E<br>2015-02-09 パップ提供(第6回)金目E<br>2015-02-04 パップ提供(第6回)金目E<br>2015-02-04 パップ提供(第6回)金目E<br>2015-02-04 マスを運動金融マスタ、<br>2015-02-04 マスを運動金融マスタ、<br>2015-02-04 マスを運動金融マスタ<br>2015-02-04 マスを運動金融マスタ<br>2015-02-04 マスを運動金融マスタ<br>2015-02-04 マスを運動金融マスタ<br>2015-02-04 マスを運動金融マスタ<br>2015-02-04 マスを運動金融マスタ<br>2015-02-04 マスを運動金融マスタ<br>2015-02-04 マスを運動金融マスタ<br>2015-02-04 マスを運動マスタ<br>2015-02-04 マスを運動マスタ<br>2015-02-04 マスを運動金融マスタ<br>2015-02-04 マスを運動金融マスタ<br>2015-02-04 マスを運動マスタ<br>2015-02-04 マスを運動マスタ<br>2015-02-04 マスを運動金融マスタ<br>2015-02-04 マスを運動金融マスタ<br>2015-02-04 マスを運動マスタ<br>2015-02-04 マスを運動マスタ<br>2015-02-04 マスを運動マスタ<br>2015-02-04 マスを運動マスタ<br>2015-02-04 マスを運動マスタ<br>2015-02-04 マスを運動マスタ<br>2015-02-04 マスを運動マスタ<br>2015-02-04 マスを運動マスタ<br>2015-02-04 マスを運動マスタ<br>2015-02-04 マスを運動マスタ<br>2015-02-04 マスを運動マスタ<br>2015-02-04 マスを運動金融マスタ<br>2015-02-04 マスを運動金融マスタ<br>2015-02-04 マスを運動金融マスタ<br>2015-02-04 マスを運動金融マスタ<br>2015-02-04 マスを運動金<br>2015-02-04 マスを運動金<br>2015-02-04 マスを運動金<br>2015-02-04 マスを運動金<br>2015-02-04 マスを運動金<br>2015-02-04 マスを運動金<br>2015-02-04 マスを運動金<br>2015-02-04 マスを運動金<br>2015-02-05<br>2015-02-04 マスを買動金<br>2015-02-04 マスを買助<br>2015-02-05<br>2015-02-04 マスを買取<br>2015-02-04<br>2015-02-05<br>2015-02-04<br>2015-02-05<br>2015-02-04<br>2015-02-05<br>2015-02-05<br>2015-02-05<br>2015-02-05<br>2015-02-05<br>2015-05<br>201 |                                                                                                    | ▲会計照会明細書地方公費・負担金計算関係・システム管理マスタイその他<br>急会計照会明細書・システム管理マスタイその他                                                                                   | Fム管理マスタ 帳票 その他」                            |
| 37 日医標準レセプトソフトのサポー<br>セクプログラム更新を電気を入ていた<br>2015-03-01 マスタ更新・点絵マスタ、<br>2015-03-06 マスタ更新・点絵マスタ、<br>2015-03-06 マスタ更新・点絵マスタ、<br>2015-03-06 マスタ更新・点絵マスタ、<br>2015-02-07 マスク更新・点絵マスタ、<br>2015-02-07 マスク更新・点絵マスタ、<br>2015-02-10 医連絡・上でプトソフト、<br>2015-02-10 医連絡・上でプトソフト、<br>2015-02-10 医連絡・上でプトソフト、<br>2015-02-10 医連絡・上でパーマスタ<br>2015-02-10 医連絡・上の「パーマスタ<br>2015-02-10 医連絡・上の「パーマスタ<br>2015-02-10 医連絡・上の「パーマスタ<br>2015-02-00 パープ連絡(高の山)・目底<br>2015-02-00 パープ連絡(高の山)・目底<br>2015-02-00 パープ連絡(高の山)・目底<br>2015-02-00 パープ連絡(高の山)・目底<br>2015-02-00 パープ連絡(高の山)・目底<br>2015-02-00 マスタ更新・点絵マスタ、<br>2015-01-03 マスタ更新・点絵マスタ、<br>2015-01-03 マスタ東新・点絵マスタ、<br>2015-01-03 マスタ東新・点絵マスタ、<br>2015-01-03 マスタ東新・点絵マスタ、<br>2015-01-03 マスタ東新・点絵マスタ、<br>2015-01-03 マスタ東新・点絵マスタ、<br>2015-01-03 マスタ東新・点絵マスタ、<br>2015-01-03 マスタ東新・点絵マスタ、<br>2015-01-03 マスタ東新・点絵マスタ、<br>2015-01-03 マスタ東新・点絵マスタ、<br>2015-01-03 マスタ東新・点絵マスタ、<br>2015-01-03 マスター第第・点絵マスタ、<br>2015-01-03 マスター第 ・点絵マスタ、<br>2015-01-03 マスター第 ・点絵マスタ、<br>2015-01-03 マスター第 ・2015-00-05 マスター第 ・400-05 マスター第 ・400-05 マスター第 ・400-05 マスター第 ・400-05 マスター第 ・400-05 マスター8 ・400-05 マスター8 ・400-05 マスタ                                                                     | 日日日 2 マ価目 通去の新客情報      - ト経了バージョンについて     sc1 vart6 error)となった場合について     住所マスタ      スタ      探想レセプトソフト ver 4.8.0 金17件: 子豹(診療行者)      使」セプトソフト ver 4.8.0 金17件: 子豹(診療行者)      使」とログトソフト ver 4.8.0 金37件: 明磁量 他方公:      陽準レセプトソフト ver 4.7.0 金(計: 明磁量 他方公:      陽準レセプトソフト ver 4.7.0 金(計: 三部時間)      開催(クラス1) ● No.1-0921      開催(クラス1) ● No.1-0921      開催(クラス1) ● No.1-0921      開催(クラス1) ● No.1-0921      開催(クラス1) ● No.1-0921      開催(クラス1) ● No.1-0921      開催(クラス1) ● No.1-0921      開催(クラス1) ● No.1-0921      開催(クラス1) ● No.1-0921      開催(クラス1) ● No.1-0921      開催(クラス1) ● No.1-0921      開催(クラス1) ● No.1-0921      開催(クラス1) ● No.1-0921      開催(クラス2) ● Solid = Solid ● Solid = Solid ● Solid ● Sol | 、会計組会明細書加方公費・負担金計算関係システム<br>為会計協会明細書システム管理マスタ/その他<br>を<br>費・負担金計算関係、その他<br>出題<br>、公書請求者、公書請求者、その他<br>、給請表、公書請求者、その他                            | 产丛管理マスタ 帳裏/その他」<br>日次統計システム管理マスタ/API 帳裏 独力 |
| 32) 日医院律少レセプト ソフトのサポー<br>4 ペアログム 5 単新 を読名マスタ、<br>2015-03-11 マスタ更新 ◆読名マスタ、<br>2015-03-06 マスタ更新 ◆読名マスタ、<br>2015-03-06 マスタ更新 ◆読みマスタ、<br>2015-02-07 ペアオ提供系の団◆日臣<br>2015-02-14 パッオ提供系の団◆日臣<br>2015-02-19 マスタ更新 ◆読みマスタ、<br>2015-02-19 日医標準 レセプトソフト<br>2015-02-12 マスタ更新 ◆読みマスタ、<br>2015-02-12 マスタ更新 ◆読みマスタ、<br>2015-02-12 マスタ更新 ◆読みマスタ、<br>2015-02-12 マスタ更新 ◆読みマスタ、<br>2015-02-12 マスタ更新 ◆読みマスタ、<br>2015-02-12 マスタ更新 ◆読みマスタ、<br>2015-02-01 パッオ提供系の団◆日臣<br>2015-02-00 パッオ提供系の団◆日臣<br>2015-02-00 パッオ提供系の団◆日臣<br>2015-02-00 パッオ提供系の団◆日臣<br>2015-02-00 パッオ提供系の団◆日臣<br>2015-02-00 パッオ提供系の団◆日臣<br>2015-02-00 パッオ提供系の団◆日臣<br>2015-01-00 マスタ更新 ◆読みマスタ、<br>2015-01-07 マスタ更新 ◆読みマスタ。<br>2015-01-07 マスタ更新 ◆読みマスタ。<br>2015-01-07 マスタ更 ◆読みマスター<br>2015-01-07 マスタ更 ◆読みマスター<br>2015-01-07 マスタ更 ◆読みマスター<br>2015-01-07 マスタ更 ◆読みマスター<br>2015-01-07 マスタ更 ◆読みマスター<br>2015-01-07 マスタ更 ◆読みマスター<br>2015-01-07 マスタ更 ◆読みマスター<br>2015-01-07 マスタ更 ◆読みマスター<br>2015-01-07 マスタ更 ◆読みマスター                                                                                                    | 日日日クマ価値 通去の新客情報      - ト経了バージョンだついて     sc1 vart6 aren)となった場合について     住所マスタ      スタ      な      な   | 、会計照会明細書 <u>加方公費。負担金計算関係.システ</u><br>為会計照会明細書.システム管理マスタ.その他<br>2<br><u>費・負担金計算関係.その他</u><br><u>公書請求書.加方公費。負担金計算関係.その他</u><br>.総結表、公費請求書.その他<br> | Fム管理マスタ-振星/その他<br>日次統計ルーステム管理マスタ/API-帳票 地方 |

④ 娄玫、一一 から「「」、一方で「」たっています

#### ② マスターメニューから【03:プログラム更新】を選択します。

| (M00)マスターメニュー・                       | ラジェンスクラウド医院                     | 199 [ormaster]         |           |           |           |                                   |             |             |                |                         |                        |
|--------------------------------------|---------------------------------|------------------------|-----------|-----------|-----------|-----------------------------------|-------------|-------------|----------------|-------------------------|------------------------|
| 01 医事業務                              |                                 | ]                      |           |           |           |                                   |             |             |                |                         |                        |
| 03 プログラ.                             | 更新                              |                        |           |           |           |                                   |             |             |                |                         |                        |
|                                      |                                 | 日レセ                    | から自動送信による | 地域マップを日本[ | 医師会ホームページ | にて公開中です。                          | ご協力         | ください。       |                |                         |                        |
|                                      |                                 |                        | F 4 3     | キー(調査協力ボタ | ン)で参加登録を  | お願いします。                           |             |             |                |                         |                        |
| Ray_ORCA CI                          | oud                             |                        |           |           |           |                                   |             |             |                |                         |                        |
| 所着情報                                 |                                 |                        |           |           |           |                                   |             |             |                |                         |                        |
| ● 2014-12-25 年末年<br>● 2014-12-25 システ | 始もRay_ORCA Clou<br>・ムメンテナンス (1: | dは通常通り使用でき<br>00~2:00) | ます。       |           |           |                                   |             |             |                |                         |                        |
|                                      |                                 |                        |           |           |           |                                   |             |             | Ca             | opyright c RadianceWare | inc. All Rights Reserv |
|                                      |                                 |                        |           |           |           |                                   |             |             |                |                         |                        |
|                                      |                                 |                        |           |           |           |                                   |             |             |                |                         |                        |
|                                      |                                 |                        |           |           |           |                                   |             |             |                |                         |                        |
|                                      |                                 |                        |           |           |           |                                   |             |             |                |                         |                        |
|                                      |                                 |                        |           |           |           |                                   |             |             |                |                         |                        |
| 達提供マスタ                               | 最終更新日 H27. 3.6                  |                        |           |           |           | 「日医標2                             | 差レセ.        | ノトソノト Versi | on 4.8.0 J     |                         |                        |
| スタ更新は正常に終了しま                         | ノた。                             |                        |           |           |           |                                   |             |             | Copyright(C) 2 | 002 社団法人日本[             | 医師会                    |
| イセンスマスタ<br>新データはありませんでし              | 最終更新日 H27. 3. 6                 |                        |           |           | 20.<br>21 | ッソフトウェアは「<br>たもので <mark>す。</mark> | 日医オ         | ープンソース使用    | 許諾契約」の下に       | 公開                      |                        |
|                                      |                                 |                        |           |           | 上記        | 使用許諾契約をお                          | 読み頂         | き、必ず同意の上    | ご利用ください。       |                         |                        |
| 選択番号                                 |                                 |                        |           |           | 上記        | 使用許諾契約は、                          | ጉの <b>Г</b> | 情報」ボタンを押    | すことで表示され       | ます。                     |                        |
| 終了                                   |                                 | 調査協力                   |           | 環境設定      |           |                                   | ]           | (まとめ)       | ユーザ管理          |                         | 情報                     |

### ③ 【F4:プラグイン】を押します。

| 197)ノロクラム更新                                                                                                    | 「自任一見・フンエ                                                                                                    | 2202 2 2 200 2 2 2 [ounded                                                                                                    | - 3                                                                                      |                                           |                        |                                         |                            |                           |                    |                                                                                                  |
|----------------------------------------------------------------------------------------------------|----------------------------------------------------------------------------------------------------|----------------------------------------------------------------------------------------------------|------------------------------------------------------------------------------------------|-------------------------------------------|------------------------|-----------------------------------------|----------------------------|---------------------------|--------------------|--------------------------------------------------------------------------------------------------|
|                                                                                                    |                                                                                                    |                                                                                                    |                                                                                          |                                           |                        |                                         |                            |                           |                    |                                                                                                  |
| 17717                                                                                                    |                                                                                                    |                                                                                                    |                                                                                          |                                           |                        |                                         |                            |                           |                    |                                                                                                  |
| ) オフライン                                                                                                    |                                                                                                    | *                                                                                                    |                                                                                          |                                           |                        |                                         |                            |                           |                    |                                                                                                  |
| 提供日                                                                                                    | 処理状態                                                                                                    | 1                                                                                                    |                                                                                          |                                           | 内                      | 容                                       |                            |                           |                    |                                                                                                  |
| 27. 3. 6                                                                                                    |                                                                                                    | 提供されている最新の状態でした                                                                                                    | •                                                                                        |                                           |                        |                                         |                            |                           |                    | •                                                                                                |
| 27. 2.24                                                                                                    | 済                                                                                                    | 第 /回 平成2/年 2月24<br>第 6回 平成27年 2月 9                                                                                                    |                                                                                          |                                           |                        |                                         |                            |                           |                    |                                                                                                  |
| 27. 2. 4                                                                                                    | 済                                                                                                    | 第 5回 平成27年 2月 4                                                                                                    | E                                                                                        |                                           |                        |                                         |                            |                           |                    |                                                                                                  |
| 27. 1.27                                                                                                    | 済                                                                                                    | 第 4回 平成27年 1月27                                                                                                    | E                                                                                        |                                           |                        |                                         |                            |                           |                    |                                                                                                  |
| 27. 1. 9                                                                                                    | 店                                                                                                    | 第 3回 平成27年 1月 9                                                                                                    | 8                                                                                        |                                           |                        |                                         |                            |                           |                    |                                                                                                  |
| 26.12.18                                                                                                    | 済                                                                                                    | 第 1回 平成26年12月18                                                                                                    | E                                                                                        |                                           |                        |                                         |                            |                           |                    |                                                                                                  |
|                                                                                                    |                                                                                                    |                                                                                                    |                                                                                          |                                           |                        |                                         |                            |                           |                    |                                                                                                  |
|                                                                                                    |                                                                                                    |                                                                                                    |                                                                                          |                                           |                        |                                         |                            |                           |                    |                                                                                                  |
|                                                                                                    |                                                                                                    |                                                                                                    |                                                                                          |                                           |                        |                                         |                            |                           |                    |                                                                                                  |
|                                                                                                    |                                                                                                    |                                                                                                    |                                                                                          |                                           |                        |                                         |                            |                           |                    |                                                                                                  |
|                                                                                                    |                                                                                                    |                                                                                                    |                                                                                          |                                           |                        |                                         |                            |                           |                    |                                                                                                  |
|                                                                                                    |                                                                                                    |                                                                                                    |                                                                                          |                                           |                        |                                         |                            |                           |                    |                                                                                                  |
| ペッチ提供()<br>∀/帳票/その                                                                                                    | 第7回)◆日医<br>9他                                                                                                    | 標準レセプトソフト v                                                                                                    | er <mark>4.8.0</mark> 全17件                                                               | : 予約/診療行                                  | 為/会計則                  | ፼会/明細書/地                                | 方公費・負担                     | 金計算関係                     | システム管理             | ▲マス 🗐                                                                                            |
| <b>ペッチ提供(</b><br>メ <b>/帳票/その</b><br><sup>(、ッチ提供(第7回<br/>第7回</sup>                                                                                                    | 第7回)◆日医<br>9他<br>回)◆日医標準レ・<br>17件 平成27年02                                                                                                    | 標準レセプトソフト v<br>セプトソフト ver 4.8.0 全171<br>(月24日 [2015-02-24(TUE)]                                                                                                    | er 4.8.0 全17件<br>件 : 予約/診療行為/                                                            | : <b>予約/診療行</b><br>                       | <b>為/会計則</b><br>地方公費・: | <b>孫会/明細書/地</b><br>魚担金計算関係/シ            | <b>方公費・負担</b><br>ステム管理マスタ。 | <b>金計算関係</b> /<br>/帳票/その他 | システム管理             | 重マス                                                                                              |
| ペッチ提供(<br>・<br>ペ/帳票/その<br>、<br>、<br>ッチ提供(第7回<br>第7回                                                                                                    | 第7回)◆日医<br>→他<br>回)◆日医標準レ・<br>17件 平成27年02                                                                                                    | <b>標準レセプトソフト v</b><br>セプトソフト ver 4.8.0 全17+<br>月24日 [2015-02-24(TUE)]                                                                                                    | er 4.8.0 全17件<br>件:予約/診療行為/                                                              | : 予約/診療行は                                 | 為/会計則<br>地方公費・:        | <b>煮会/明細書/地</b><br><sub>負担金計算関係/シ</sub> | <b>方公費・負担</b><br>ステム管理マスタ, | <b>金計算関係</b> /<br>/帳票/その他 | システム管理             | 里マス<br>  <br>                                                                                    |
| <b>ペッチ提供(:</b><br>以 <b>(転票/その</b><br><sup>≪</sup> ッチ提供(第7回<br>第7回<br>厳重注意事項:                                                                                                    | 第7回)◆日医<br>小他<br>回)◆日医標準レ・<br>17件 平成27年02                                                                                                    | <b>標準レセプトソフト v</b><br>セプトソフト ver 4.8.0 全17t<br>月24日 [2015-02-24(TUE)]                                                                                                    | er 4.8.0 全17件<br>件:予約/診療行為/                                                              | :予約/診療行は                                  | 為/会計則<br>地方公費・:        | <b>煮会/明細書/地</b><br><sup>負担金計算関係/シ</sup> | <b>方公費・負担</b><br>ステム管理マスタ  | <b>金計算関係</b> /<br>/帳票/その他 | システム管1             | <b>里マス</b><br>                                                                                   |
| <b>ペッチ提供(:</b><br>メ <b>/帳票/その</b><br><sup>(1)</sup><br><sup>(1)</sup><br><sup>(</sup> | 第7回)◆日医<br>小他<br>回)◆日医標準レ・<br>17件 平成27年02<br>:<br>:<br>更新時において、                                                                                        | <b>標準レセプトソフト v</b><br>セプトソフト ver 4.8.0 全171<br>:月24日 [2015-02-24(TUE)]<br>データベースの構造変更処理                                                                                                  | er 4.8.0 全17件<br>件:予約/診療行為/<br>が実行される場合が                                                 | : 予約 診療行                                  | 為/会計則<br>也方公費・:        | <b>蕉会/明細書/地</b><br>負担金計算関係/シ            | <b>方公費・負担</b><br>ステム管理マスタ, | <b>金計算関係</b> /<br>/帳票/その他 | システム管1             | <b>運マス</b><br>                                                                                   |
| <ul> <li>ペッチ提供(<br/>ペ/帳票/その<br/>ッチ提供(第7値<br/>第7回</li> <li>第7回</li> <li>厳重注意事項:</li> <li>) ブログラム3<br/>あります。</li> </ul>                                                                                                    | 第7回)◆日医<br>小他<br>回)◆日医標準レ・<br>17件 平成27年02<br>:<br>:<br>更新時において、                                                                                        | <b>標準レセプトソフト、</b><br>セプトソフト ver 4.8.0 全174<br>月24日 [2015-02-24(TUE)]<br>データベースの構造変更処理                                                                                                    | er 4.8.0 全17件<br>牛 : 予約/診療行為/<br>が実行される場合が                                               | : 予約 診療行;<br>会計照会/明細書/地                   | 為/会計明                  | <b>弑会/明細書/地</b><br>負担金計算関係/シ            | <b>方公費・負担</b><br>ステム管理マスタ, | <b>金計算関係</b> /<br>/帳栗/その他 | システム管              | Ŷ<br>型マス                                                                                         |
| <ul> <li>ペーチー提供(i)</li> <li>ペートレート・</li> <li>ペートレート・</li> <li>(本)</li> <li>(本)</li> <li>(本)</li> <li>(本)</li> <li>(ホ)</li> <li>(ホ)</li></ul>                                                                                                    | 第7回)◆日医<br>他<br>回)◆日医標準レ・<br>17件 平成27年02<br>:<br>更新時において、<br>よっては、時間を                                                                                  | 標準レセプトソフト v<br>ビブトソフト ver 4.8.0 全17<br>月24日 [2015-02-24(TUE)]<br>データベースの構造変更処理<br>要する場合がありますので、1                                                                                         | er 4.8.0 全17件<br>件:予約/診療行為/<br>が実行される場合が<br>実行中は語って、                                     | : 予約/診療行;<br>会計照会/明細書/地                   | 為/会計開<br>地方公費・:        | <b>蕉会/明細書/地</b> ,<br>≜担金計算関係/シ.         | <b>方公費・負担</b><br>ステム管理マスタ  | <b>金計算関係</b> /<br>/帳票/その他 | システム管              | Ŷ<br>型マス<br>                                                                                     |
| <ul> <li>ペッチ提供(<br/>・/転票/その)</li> <li>ッチ提供(第で<br/>第7回</li> <li>         ・第7回         <ul> <li></li></ul></li></ul>                                                                                                    | 第7回)◆日医<br>小他<br>回)◆日医標準レ・<br>17件 平成27年03<br>:<br>更新時において、<br>よっては、時間を<br>ないようにしてく                                                                     | 標準レセプトソフト v<br>セプトソフト ver 4.8.0 全171<br>:月24日 [2015-02-24(TUE)]<br>データベースの構造変更処理)<br>要する場合がありますので、!<br>ださい。                                                                              | er 4.8.0 全17件<br>牛:予約/診療行為/<br>が実行される場合が<br>実行中は誤って、                                     | : <b>予約/診療行</b><br>会計照会/明細書/均             | 為/会計開<br>地方公費・:        | <b>蕉会,明細書,地</b> ,<br>負担金計算關係/シ          | <b>方公費・負担</b><br>ステム管理マスタ。 | <b>金計算関係</b> /<br>/帳栗/その他 | システム管              | Ŷ<br>型マス<br>                                                                                     |
| <ul> <li>ペッチ提供(:</li> <li>ペー帳票/その</li> <li>(*) 手提供(第7位<br/>第7回</li> <li>(*) ブログラム3<br/>あります。<br/>データ量にる</li> <li>電源を切られ</li> </ul>                                                                                                    | 第7回)◆日医<br>小他<br>回)◆日医標準レ・<br>17件 平成27年02<br>:<br>:<br>更新時において、<br>よっては、時間を<br>ないようにしてく                                                                | 標準レセプトソフト v<br>セプトンフト ver 4.8.0 全174<br>月24日 [2015-02-24(TUE)]<br>データベースの構造変更処理<br>要する場合がありますので、<br>ださい。                                                                                 | er 4.8.0 全17件<br>牛:予約/診療行為/<br>が実行される場合が<br>実行中は誤って、                                     | : <b>予約/診療行</b><br>会計照会/明細書/地             | 為/会計明                  | <b>蕉会,明細書/地</b> ,<br>負担金計算關係/シ.         | <b>方公費・負担</b><br>ステム管理マスタ。 | <b>金計算関係</b> /<br>/帳栗/その他 | システム管              | 2<br>2<br>2<br>2<br>2<br>2<br>3<br>2<br>3<br>3<br>3<br>3<br>3<br>3<br>3<br>3<br>3<br>3<br>3<br>3 |
| ペッチ提供()<br>ペル帳票/その<br>(ッチ提供(第72<br>第7回)<br>総重注意事項:<br>、、、、、、、、、、、、、、、、、、、、、、、、、、、、、、、、、、、、                                                                                                    | 第7回)◆日医<br>(他<br>回)◆日医標準レ・<br>17件 平成27年03<br>17件 平成27年03<br>17件 平成27年03<br>に<br>東新時において、<br>よっては、時間を<br>ないようにしてく<br>ス二重化の環境で<br>で、従サーバ、主               | 標準レセプトソフト v<br>使 フトンフト ver 4.8.0 全17f<br>(月24日 [2015-02-24(TUE)]<br>データベースの構造変更処理)<br>要する場合がありますので、<br>ださい。<br>は、データベースの不整合が、<br>サーバの順でプログラム更新。                                          | er 4.8.0 全17件<br>件:予約/診療行為/<br>が実行される場合が<br>実行中は誤って、<br>発生する場合が<br>を実行してください             | : <b>予約/診療行</b><br>会計照会/明細書/仇             | 為/会計明                  | <b>茲会,明細書,地</b> ,<br>負担金計算關係/シ          | 方公費・負担<br>ステム管理マスタ,        | 金計算関係/<br>/帳栗/その他         | システム管              | ▲<br>型マス                                                                                         |
| ペッチ提供()<br>ペッチ提供(第7<br>第7回<br>第7回<br>第7回<br>第7回<br>第5回<br>第5回<br>第5回<br>第5回<br>第5回<br>第5回<br>第5回<br>第5回<br>第5回<br>第5                                                                                                    | 第7回)◆日医<br>(他<br>回)◆日医標準レ・<br>17件 平成27年03<br>17件 平成27年03<br>17件 平成27年03<br>に<br>更新時において、<br>よっては、時間を<br>ないようにしてく<br>ス二重化の環境で、<br>、 従サーバ、主<br>・ (従サーバ、主 | 標準レセプトソフト v<br>2フトソフト ver 4.8.0 全17<br>7月24日 [2015-02-24(TUE)]<br>データベースの構造変更処理<br>要する場合がありますので、<br>ださい。<br>14、データベースの不整合が<br>リナーバの順でプログラム更新<br>ア・フィール・フトをかい。                            | er 4.8.0 全17件<br>件:予約/診療行為/<br>が実行される場合が<br>実行中は誤って、<br>発生する場合が<br>を実行してください<br>         | : 予約/診療行;<br>会計照会/明細書/均<br>;              | 為/会計野                  | <b>蕉会,明細書/地</b> ,<br>負担金計算関係/シ.         | <b>方公費・負担</b><br>ステム管理マスタ, | 金計算関係/<br>/帳票/その他         | システム管              | ▲<br>里マス<br>■                                                                                    |
| ペッチ提供()<br>ペッチ提供(その<br>家 7回<br>家 7回<br>家 7回<br>)) ブログラム3<br>データ型になった。<br>売のタビス<br>電源を切られ<br>2) データイベーン<br>あります。<br>データした。<br>3) パージョンパン<br>3) パージョンパン<br>1 - アいきっか。                                                                                                    | 第7回)◆日医<br>(他<br>回)◆日医標準レ・<br>17件 平成27年02<br>:<br>更新時において、<br>よっては、時間を<br>ないよ多にしの受<br>スニ重化の環境で<br>で、従サーバ、主<br>は 4.8.0 であっ?                             | 標準レセプトソフト v<br>ビブトンフト ver 4.8.0 全174<br>月24日 [2015-02-24(TUE)]<br>データベースの構造変更処理<br>要する場合がありますので、<br>ださい。<br>は、データベースの不整合が<br>サーバの順でブログラム更新<br>でもプレリリース版をインスト<br>・<br>「ログペー」常い、約1000      | er 4.8.0 全17件<br>件:予約/診療行為/<br>が実行される場合が<br>減行中は誤って、<br>発生する場合が<br>を実行してください<br>70       | : 子約/診療行;<br>会計照会/明細書/如<br>;              | 為/会計明<br>地方公費・:        | <b>蕉会/明細書/地</b> ;<br>負担金計算關係/シ.         | <b>方公費・負担</b><br>ステム管理マスタ。 | <b>金計算関係</b> /<br>/帳粟/その他 | システム管 <sup>3</sup> | ▲<br>型<br>マス<br>画                                                                                |
| くッチ提供((<br>(A)帳票/その<br>第 7回<br>厳重注意事項:<br>うりのする」。<br>ですります。<br>こで<br>素のります。<br>こで<br>素のります。<br>で<br>の<br>あります。<br>の<br>、<br>、<br>、<br>、<br>、<br>、<br>、<br>、<br>、<br>、<br>、<br>、<br>、<br>、<br>、<br>、<br>、<br>、                                                                                                    | 第7回)◆日医<br>(他<br>回)◆日医標準レ・<br>17件 平成27年03<br>:<br>更新時において、<br>よっては、時間を<br>ないようにしてく<br>ス二重化の環境で<br>で、従サーバ、主<br>は 4.8.0 であっ<br>ステムに対しては                  | (標準レセプトソフト v<br>(標準レセプトソフト v<br>(月24日 [2015-02-24(TUE)]<br>データベースの構造変更処理)<br>要する場合がありますので、<br>ださい。<br>は、データベースの不整合が、<br>サーバの順でブログラム更新<br>でもプレリリース版をインスト<br>「ブログラム更新」を行わない                | er 4.8.0 全17件<br>件:予約/診療行為/<br>が実行される場合が<br>実行中は誤って、<br>発生する場合が<br>を実行してください<br>         | : 予約/診療行;<br>会計照会/明細書/也<br>。              | 為/会計即                  | <b>茲会,明細書,他</b><br>負担金計算關係/シ            | 方公費・負担<br>ステム管理マスタ,        | 金計算関係/<br>/帳栗/その他         | システム管              | ▲<br>型<br>マス<br>画                                                                                |
| ペッチ提供()<br>(*(帳票/その)<br>(*)・デ提供(第77<br>第7回<br>歳 型注意事項:)<br>うログラム3<br>あります。<br>データ型にこ<br>電源を切られ<br>)) データ型についい。<br>データ型についい。<br>(*) データでつつ<br>しているシン<br>ください。                                                                                                    | 第7回)◆日医<br>(他<br>回)◆日医標準レ・<br>17件 平成27年03<br>:<br>更新時において、<br>よっては、時間を<br>ないようにしてく<br>ス二重化の環境で<br>、従りーバ、主<br>は 4.8.0 であっ<br>ステムに対しては                   | 標準レセプトソフト v<br>2ブトンフト ver 4.8.0 全17<br>:月24日 [2015-02-24(TUE)]<br>データベースの構造変更処理<br>要する場合がありますので、<br>ださい。<br>いは、データベースの不整合別<br>サーバの順でプログラム更新<br>でもプレリリース版をインスト<br>「プログラム更新」を行わない          | er 4.8.0 全17件<br>件:予約/診療行為/<br>が実行される場合が<br>実行中は誤って、<br>発生する場合が<br>を実行してください<br>ール<br>いで | : 予約/診療行;<br>会計照会/明細書/均<br>:              | 為/会計U                  | <b>蕉会,明細書,地</b> ,<br>負担金計算關係/シ.         | 方公費・負担<br>ステム管理マスタ,        | 金計算関係/<br>/帳票/その他         | システム管              | ययत<br>ब<br>                                                                                     |
| マッチ提供(<br>・A展票/その<br>ッチ提供(第7匹<br>第7回<br>数重注意事項:<br>) プロクラム3<br>データ型にする<br>で源を切らな<br>) データすのらく<br>、<br>・<br>・<br>・<br>・<br>・<br>・<br>・<br>・<br>・<br>・<br>・<br>・<br>・<br>・<br>・<br>・<br>・<br>・                                                                                                    | 第7回)◆日医<br>小他<br>回)◆日医標準レ・<br>17件 平成27年03<br>:<br>更新時において、<br>よっては、時間を<br>ないようにしてく<br>マ、従サーバ、主<br>は 4.8.0 であっ<br>ステムに対しては                              | 標準レセプトソフト v<br>セプトンフト ver 4.8.0 全174<br>/月24日 [2015-02-24(TUE)]<br>データベースの構造変更処理<br>要する場合がありますので、<br>ださい。<br>は、データベースの不整合が<br>・<br>サーバの順でプログラム更新<br>でもプレリリース版をインスト<br>・<br>「プログラム更新」を行わな | er 4.8.0 全17件<br>件:予約/診療行為/<br>が実行される場合が<br>実行中は誤って、<br>発生する場合が<br>を実行してください、<br>ル<br>で  | : 予約/診療行<br>会計照会/明細書/地<br>。               | 偽/会計り<br>地方公費・:        | <b>蕉会,明細書/地</b> ,<br>負担金計算關係/シ.         | 方公費・負担<br>ステム管理マスタ.        | <b>金計算関係</b> /<br>/帳票/その他 | システム管              | ±                                                                                                |
| マチ提供()<br>小帳票/その<br>ッチ提供(第7個<br>第7回<br>範重注意事項:<br>うりびうらみ<br>うちみ<br>まります。<br>こう<br>あります。<br>こう<br>あります。<br>こう<br>あります。<br>こう<br>よります。<br>こう<br>よります。<br>こう<br>よります。<br>こう<br>よります。<br>こう<br>よります。<br>こう<br>よります。<br>こう<br>よります。<br>こう<br>より<br>こう<br>ちろう。<br>ろう<br>よう<br>よう<br>こう<br>こう<br>ちろう。<br>ろう<br>よう<br>ころ<br>こう<br>こう<br>こう<br>こう<br>こう<br>こう<br>こう<br>ころ<br>こう<br>こう<br>ころ<br>ころ<br>ころ<br>ころ<br>ころ<br>ころ<br>ころ<br>ころ<br>ころ<br>ころ<br>ころ<br>ころ<br>ころ                                                                                                    | 第7回)◆日医<br>(他<br>回)◆日医標準レ・<br>17件 平成27年03<br>:<br>更新時において、<br>よっては、時間あ<br>ないようにしてく<br>ス二重化の環境で<br>で、従サーバ、主<br>は 4.8.0 であっ<br>ステムに対しては                  | (標準レセプトソフト v<br>(想)<br>(第24日 [2015-02-24(TUE)]<br>データベースの構造変更処理<br>要する場合がありますので、<br>ださい。<br>は、データベースの不整合が<br>サーバの順でオログラム更新<br>でもプレリリース版をインスト<br>「プログラム更新」を行わない                           | er 4.8.0 全17件<br>件:予約/診療行為/<br>が実行される場合が<br>実行中は誤って、<br>発生する場合が<br>を実行してください<br>で        | : 予約/診療行<br>会計照会/明細書/地<br>。<br>処理は正常に終了しま | 場/会計開<br>地方公費・:        | <b>茲会/明細書/地</b> ,<br>魚担金計算関係/シ          | <b>方公費・負担</b><br>ステム管理マスタ, | 金計算関係/<br>/帳栗/その他         | システム管              | ▲<br>型マス<br>■                                                                                    |

# ④ 【F10:一括更新】を押します。 <sup>3</sup> (M80)プラグイン・ラシエンスクラウド医院199 [ormaster]

| #5  | プログラム名        | パッケージ       | インストール済み<br>バージョン                             | 最新<br>バージョン | 提供元      | イン:<br>済み | ストー |
|-----|---------------|-------------|-----------------------------------------------|-------------|----------|-----------|-----|
| 1   | 地方公費対応(北海道)   | 01hokkaido  | -                                             | 2.00        | jma-kk   |           |     |
| 2   | 地方公費対応(青森県)   | 02aomori    | 2                                             | 2.00        | jma-kk   | <u> </u>  |     |
| 3   | 地方公費対応(岩手県)   | 03iwate     |                                               | 2.00        | jma-kk   | 2         |     |
| 4   | 地方公費対応(宮城県)   | 04miyaqi    | 121                                           | 2.00        | jma-kk   | 2         |     |
| 5   | 地方公費対応(秋田県)   | 05akita     | 2                                             | 2.00        | ima-kk   | 8         |     |
| 6   | 地方公費対応(山形県)   | 06yamagata  |                                               | 2.03        | jma-kk   | 2         |     |
| 7   | 地方公費対応(福島県)   | 07fukushima | 121                                           | 2.00        | ima-kk   | 2         |     |
| в   | 地方公費対応(茨城區)   | 08ibaraki   | 120                                           | 2.00        | ima-kk   | 2         |     |
| 9   | 地方公費対応(栃木県)   | 09tochigi   | 2                                             | 2.00        | ima-kk   | 8         |     |
| 0   | 地方公費対応(群馬里)   | 10gunma     | 121                                           | 2.02        | ima-kk   | 3         |     |
| 1   | 地方公费对応(埼玉厚)   | 11saitama   | 2.00                                          | 2.00        | ima-kk   | 0         |     |
| 2   | 地方小書対応(千葉目)   | 12chiba     | 2.00                                          | 2.02        | ima-kk   | <u> </u>  |     |
| 3   | 地方小者対応(南京都)   | 13tokvo     |                                               | 2.02        | ima-kk   | 8         |     |
| 4   | 地方公費対応 (東京部)  | 14kanagawa  |                                               | 2.02        | ima-kk   | 2         |     |
| 5   | 地方公费对应 (研究研究) | 1 Enilosta  | 1000                                          | 2.02        | jima kk  |           |     |
| 6   | 地方公費方心(制油県)   | 15teropen   |                                               | 2.01        | jind-KK  |           |     |
| 0   | 地方公員內心(當山県)   | Totoyania   | -                                             | 2.01        | JIIId-KK |           |     |
| ./  | 地方公員対応(有川県)   | 1/ISNIKdWa  | -                                             | 2.00        | јта-кк   | ž.        |     |
| 8   | 地方公共刈心(福升県)   | 1810KU      |                                               | 2.00        | јта-кк   | -         |     |
| .9  | 地方公費刈Ю(山梨県)   | 19yamanashi |                                               | 2.03        | jma-kk   | -         |     |
| 20  | 地方公費刈沁(長野県)   | 20nagano    |                                               | 2.00        | јта-кк   | -         |     |
| 21  | 地方公費对応(岐阜県)   | 21gifu      | -                                             | 2.03        | jma-kk   |           |     |
| 2   | 地万公費对応(静岡県)   | 22shizuoka  | -                                             | 2.01        | jma-kk   | -         |     |
| 3   | 地方公費対応(愛知県)   | 23aichi     |                                               | 2.03        | jma-kk   | -         |     |
| 4   | 地方公費対応(三重県)   | 24mie       | -                                             | 2.01        | jma-kk   |           |     |
| 25  | 地方公費对応(滋賀県)   | 25shiga     | -                                             | 2.00        | jma-kk   | -         |     |
| 26  | 地方公費対応(京都府)   | 26kyoto     | -                                             | 2.02        | jma-kk   | -         |     |
| 27  | 地方公費対応(大阪府)   | 27osaka     |                                               | 2.00        | jma-kk   | 2         |     |
| 28  | 地方公費対応(兵庫県)   | 28hyogo     | 121                                           | 2.01        | jma-kk   | <u> </u>  |     |
| 29  | 地方公費対応(奈良県)   | 29nara      |                                               | 2.01        | jma-kk   | <i>2</i>  |     |
| 30  | 地方公費対応(和歌山県)  | 30wakayama  | 100                                           | 2.00        | jma-kk   | <u> </u>  |     |
| 81  | 地方公費対応(鳥取県)   | 31tottori   | 121                                           | 2.00        | jma-kk   | 2         |     |
| 32  | 地方公費対応(島根県)   | 32shimane   | -                                             | 2.00        | jma-kk   | <u> </u>  |     |
| 3   | 地方公費対応(岡山県)   | 33okayama   | -                                             | 2.00        | jma-kk   | 2         |     |
| 4   | 地方公費対応 (広島県)  | 34hiroshima | 1.1                                           | 2.00        | ima-kk   | 2         |     |
| 5   | 地方公費対応(山口県)   | 35vamaguchi | 121                                           | 2.00        | ima-kk   | 8         |     |
| 6   | 地方公費対応(徳島県)   | 36tokushima | 121                                           | 2.01        | ima-kk   | 2         |     |
| 7   | 地方公費対応 (香川県)  | 37kanawa    | 121                                           | 2.00        | ima-kk   | 2         |     |
| 8   | 地方小費対応 (愛媛唱)  | 38ebime     |                                               | 2.02        | ima-kk   | 2         |     |
| 9   | 地方公費対応 (高知厚)  | 39kochi     | 1990 - C. C. C. C. C. C. C. C. C. C. C. C. C. | 2.00        | ima-kk   | 8         |     |
| 0   | 物方公費対応 (海岡県)  | 40fukuoka   |                                               | 2.03        | ima-kk   | 8         |     |
| 1   | 地方公費対応(信号県)   | 416303      |                                               | 2.00        | ima-kk   |           |     |
| 2   | 地方公费对心(狂異媒)   | 43pagagaki  |                                               | 2.00        | jind-KK  |           |     |
| 12  | 地方公費対応(長明県)   | 42hdydsdKi  |                                               | 2.00        | JITID-KK |           |     |
| 13  | 地方公員対応(県本県)   | 43kumamoto  | -                                             | 2.00        | јта-кк   |           |     |
| 1.4 | 地方公員対応(八万県)   | 44010       | -                                             | 2.01        | јта-кк   | ž.        |     |
| 4   |               | 45miyazaki  |                                               | 2.00        | јта-кк   | -         |     |

- 0 -×-

### ⑤ 「パッケージを更新します。よろしいですか?」

のメッセージが出たら【OK】を押します。

| (MMID1)確認画面 - ラジエンスクラウド医院199 | [ormaster]   | ×                |
|------------------------------|--------------|------------------|
| 0105                         |              |                  |
| パッケージを更新します。よろしいですか?         |              |                  |
| 戻る                           |              | ОК               |
|                              | Care average | The state states |

| 番号 | プログラム名                      | パッケージ       | インストール済み<br>バージョン | 最新<br>パージョン | 提供元      | インスト-<br>済み                              |
|----|-----------------------------|-------------|-------------------|-------------|----------|------------------------------------------|
| 1  | 地方公費対応(北海道)                 | 01hokkaido  |                   | 2.00        | jma-kk   |                                          |
| 2  | 地方公費対応(青森県)                 | 02aomori    | 12                | 2.00        | jma-kk   | 2                                        |
| 3  | 地方公費対応(岩手県)                 | 03iwate     | 22                | 2.00        | jma-kk   | 2                                        |
| ŧ. | 地方公費対応(宮城県)                 | 04miyagi    | -                 | 2.00        | jma-kk   | 2                                        |
| 5  | 地方公費対応(秋田県)                 | 05akita     |                   | 2.00        | jma-kk   | 2                                        |
| 5  | 地方公費対応(山形県)                 | 06yamagata  | 121               | 2.03        | jma-kk   | 12                                       |
| 7  | 地方公費対応(福島県)                 | 07fukushima | 8 <u>2</u> 9      | 2.00        | ima-kk   | 2                                        |
| 3  | 地方公費対応(茨城県)                 | 08ibaraki   | 100               | 2.00        | ima-kk   | 2                                        |
| 9  | 地方公費対応 (栃木県)                | 09tochigi   | 823               | 2.00        | ima-kk   | 2                                        |
| 0  | 地方公費対応 (難馬匣)                | 10gunma     | 121               | 2.02        | ima-kk   | 3                                        |
| 1  | 地方公費対応(埼玉県)                 | 11saitama   | 2.00              | 2.00        | ima-kk   | 0                                        |
| 2  | 地方公費対応(毛華県)                 | 12chiba     | 2.00              | 2.02        | ima-kk   | ~                                        |
| 2  | 地方公费对应 (十条条)                | 12tologo    |                   | 2.02        | jina-kk  |                                          |
| 3  | 地方公共内心(東水市)<br>地方公開対応(地容川県) | 14kpppppup  | 2020              | 2.02        | JING-KK  | 38                                       |
| 7  | 地力公員内心(伊太川県)                | 14kanayawa  | 0.000             | 2.02        | JIIId-KK |                                          |
| 5  | 地方公員内心(新海県)                 | Ionigata    | 2010<br>2010      | 2.01        | JITId-KK | -                                        |
| 6  | 地方公算列心(畠山県)                 | Iotoyama    |                   | 2.01        | јта-кк   | -                                        |
| 1  | 地方公實內心(石川県)                 | 1/ishikawa  |                   | 2.00        | јта-кк   | -                                        |
| 8  | 地方公費內応(福井県)                 | 18tukui     | -                 | 2.00        | jma-kk   |                                          |
| 9  | 地万公費河応(山梨県)                 | 19yamanashi | -                 | 2.03        | jma-kk   | -                                        |
| 0  | 地方公費対応(長野県)                 | 20nagano    |                   | 2.00        | jma-kk   | -                                        |
| 1  | 地方公費対応(岐阜県)                 | 21gifu      | -                 | 2.03        | jma-kk   | 2                                        |
| 2  | 地方公費対応(静岡県)                 | 22shizuoka  | 1                 | 2.01        | jma-kk   | 2                                        |
| 3  | 地方公費対応(愛知県)                 | 23aichi     |                   | 2.03        | jma-kk   | 2                                        |
| 4  | 地方公費対応(三重県)                 | 24mie       | 121               | 2.01        | jma-kk   | -                                        |
| 25 | 地方公費対応(滋賀県)                 | 25shiga     | 121               | 2.00        | 1ma-kk   | 2                                        |
| 6  | 地方公費対応 (京都府)                | 26kyoto     | -                 | 2.02        | jma-kk   | 2                                        |
| 7  | 地方公費対応(大阪府)                 | 27osaka     | 24                | 2.00        | jma-kk   | 14 A A A A A A A A A A A A A A A A A A A |
| 8  | 地方公費対応(兵庫県)                 | 28hyogo     | 323               | 2.01        | ima-kk   | 2                                        |
| 9  | 地方公費対応(奈良県)                 | 29nara      | 121               | 2.01        | ima-kk   | 2                                        |
| 0  | 地方公費対応(和歌山県)                | 30wakavama  | 121               | 2.00        | ima-kk   | 2                                        |
| 1  | 地方公費対応(自取)                  | 31tottori   | -                 | 2.00        | ima-kk   | 12 C                                     |
| 2  | 地方公費対応 (島根厚)                | 32shimane   | 323               | 2.00        | ima-kk   | 2                                        |
| 3  | 地方公費対応 (岡山県)                | 33okavama   | 222               | 2.00        | ima-kk   |                                          |
| 4  | 地方公费对応(向自興)                 | 34biroshima | 121               | 2.00        | ima-kk   | 19                                       |
| 5  | 地方公費対応(山口県)                 | 35vamaguchi | 120               | 2.00        | ima-kk   | 3                                        |
| 6  | 地方公费对应 (海阜県)                | Zétokuchima |                   | 2.00        | ima kk   |                                          |
| 7  | 地方以真内心((()))用()             | 27/2020/02  | 2010              | 2.01        | jind-KK  |                                          |
| ·  | 地力公員内心(宮川県)<br>地士公開対点(高福県)  | 57 Kayawa   | 1 <b>-</b> 1      | 2.00        | JIIId-KK |                                          |
| 0  | 地力公員内心(変援県)                 | 30keski     | 201               | 2.02        | JIIId-KK |                                          |
| 9  | 地方公員内心(商知県)                 | 39KOCHI     |                   | 2.00        | JITIG-KK |                                          |
| 0  | 地方公質刈応(福岡県)                 | 40fukuoka   | -                 | 2.03        | јта-кк   | -                                        |
| 1  | 地方公費对応(在買具)                 | 41saga      | -                 | 2.00        | jma-kk   | -                                        |
| 2  | 地万公費对応(長崎県)                 | 42nagasaki  | -                 | 2.00        | jma-kk   | -                                        |
| 3  | 地方公費対応(熊本県)                 | 43kumamoto  | -                 | 2.00        | jma-kk   | -                                        |
| 4  | 地方公費対応(大分県)                 | 44oita      | -                 | 2.01        | jma-kk   | -                                        |
|    | 地方公費対応(宮崎県)                 | 45miyazaki  | 223               | 2.00        | jma-kk   | -                                        |
| 5  |                             |             |                   |             |          |                                          |

# ⑥ 「処理中です」の文字の表示がなくなったら【F1:戻る】で戻ります。 ③ (M00)プラグイン・プラエンスクラブド議(199 [ormaster]